### Labyrinthe à bille Créer une scène 3D interactive

## Tutoriel 1 Ma première scène

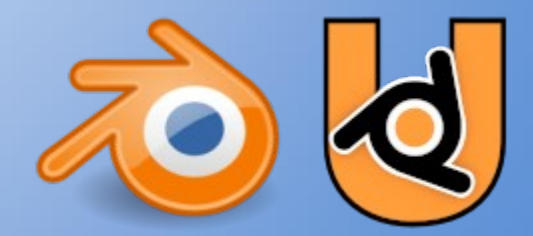

https://forge.aeif.fr/blender-edutech/blender-edutech-tuto

### Objectif

FR

L'objectif de ce tutoriel est de créer un scène animée et interactive. Le support est le labyrinthe à bille. Le principe est de déplacer en rotation le plateau par le clavier afin d'amener la bille du départ à l'arrivée. Ce tutoriel est une déclinaison pour UPBGE du projet n°1 du livre " Créez vos propres jeux 3D comme les pros" (Éditions Graziel) de Grégory Gossellin De Bénicourt.

Le tutoriel se décompose en 8 étapes :

- Installer Blender/UPBGE
- Modéliser le plateau
- Déplacer le plateau avec les briques logiques
- Créer la bille et définir sa physique
- Définir le game play (règles d'échec et de réussite)
- Créer la fenêtre de fin
- Animer la fenêtre de fin par des images-clés
- Fermer la fenêtre de fin par un bouton cliquable

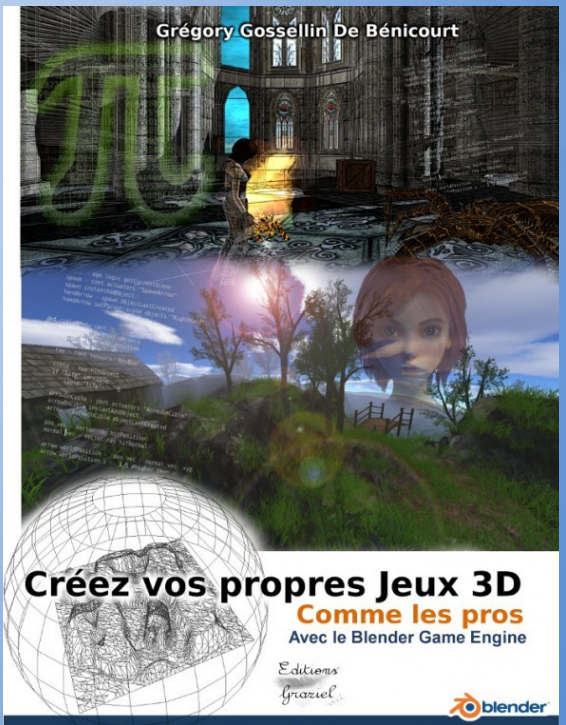

Collection "Faire & Comprendre"

#### 1. Installation de Blender/UPBGE

FR

Le moteur de jeux UPBGE (UP Blender Game Engine) intègre déjà Blender, donc seul son installation suffit. Lancer UPBGE dans une **console** permet de visualiser les messages (erreurs, sortie standard, ...).

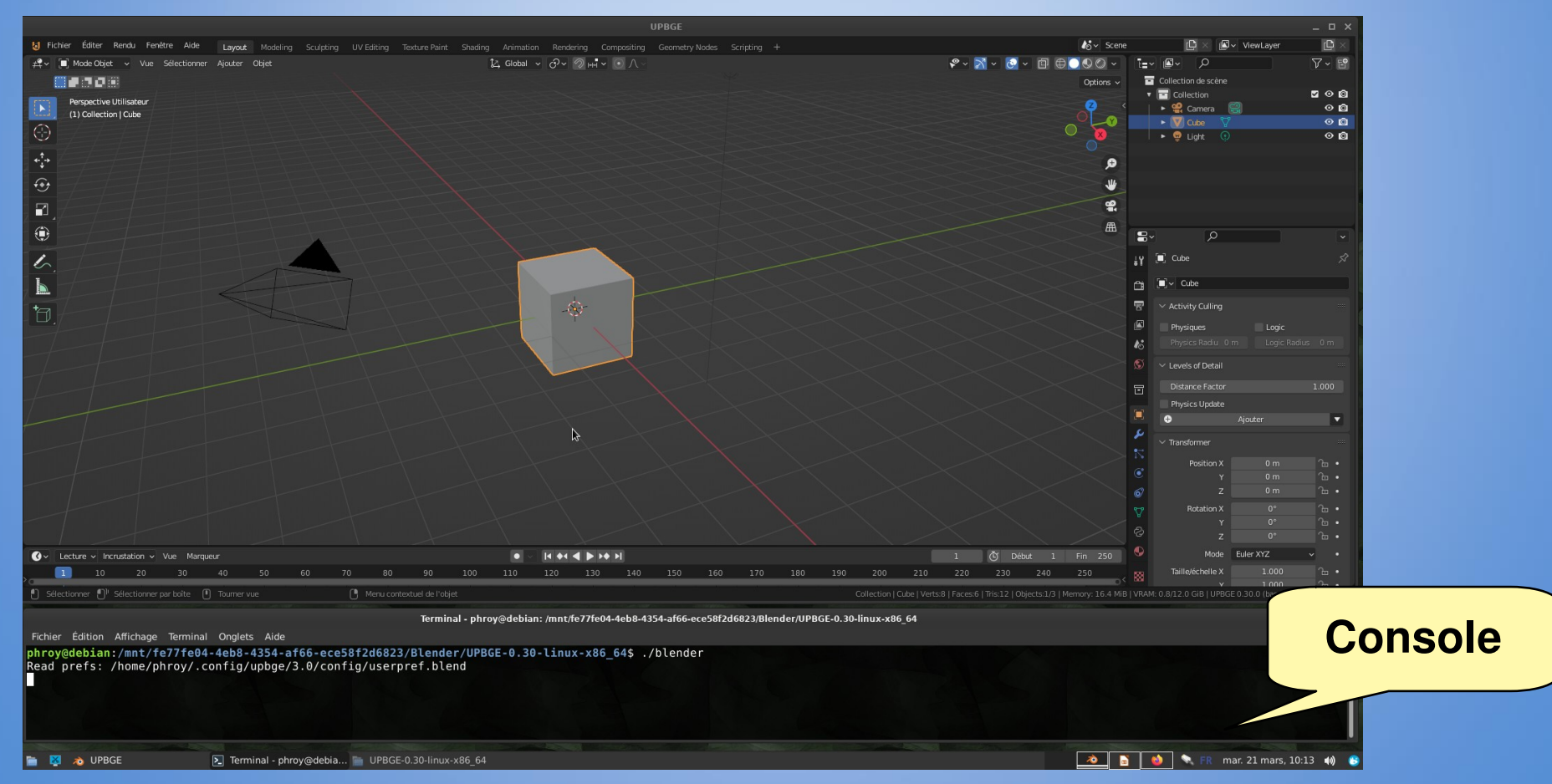

#### 2. Créer le plateau

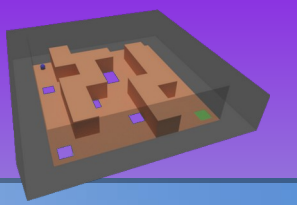

Le moteur de jeux UPBGE (UP Blender Game Engine) intègre déjà Blender, donc seul son installation suffit. Lancer UPBGE dans une console permet de visualiser les messages (erreurs, sortie standard, ...).

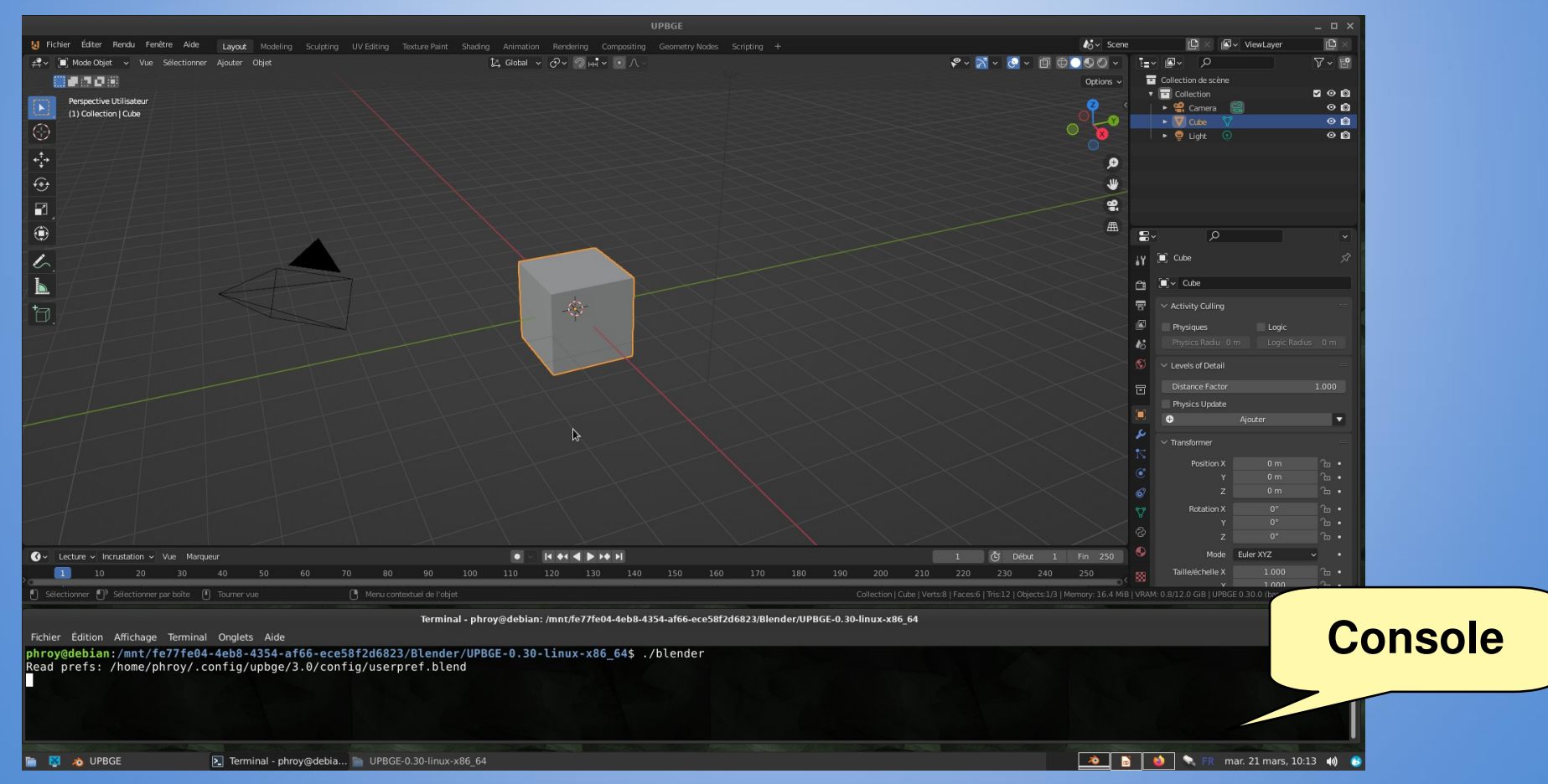

#### 2. Déplacer le plateau avec les briques logiques

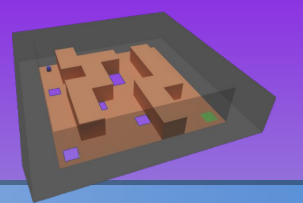

Le moteur de jeux UPBGE (UP Blender Game Engine) intègre déjà Blender, donc seul son installation suffit. Lancer UPBGE dans une console permet de visualiser les messages (erreurs, sortie standard, ...).

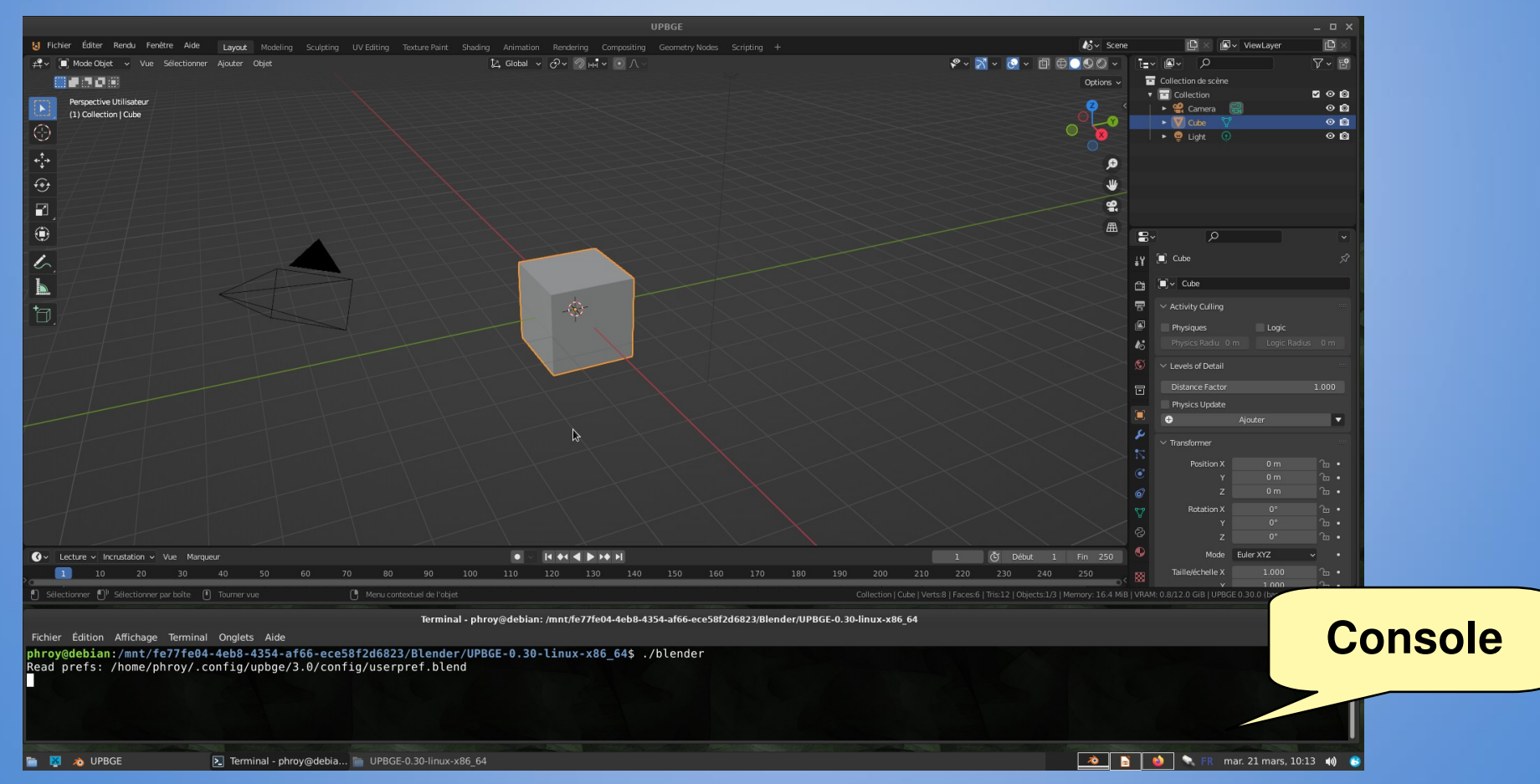

# 3. Créer la bille et définir sa physique

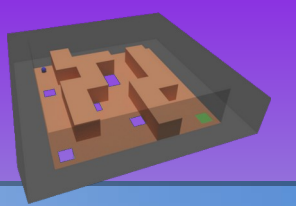

Le moteur de jeux UPBGE (UP Blender Game Engine) intègre déjà Blender, donc seul son installation suffit. Lancer UPBGE dans une **console** permet de visualiser les messages (erreurs, sortie standard, ...).

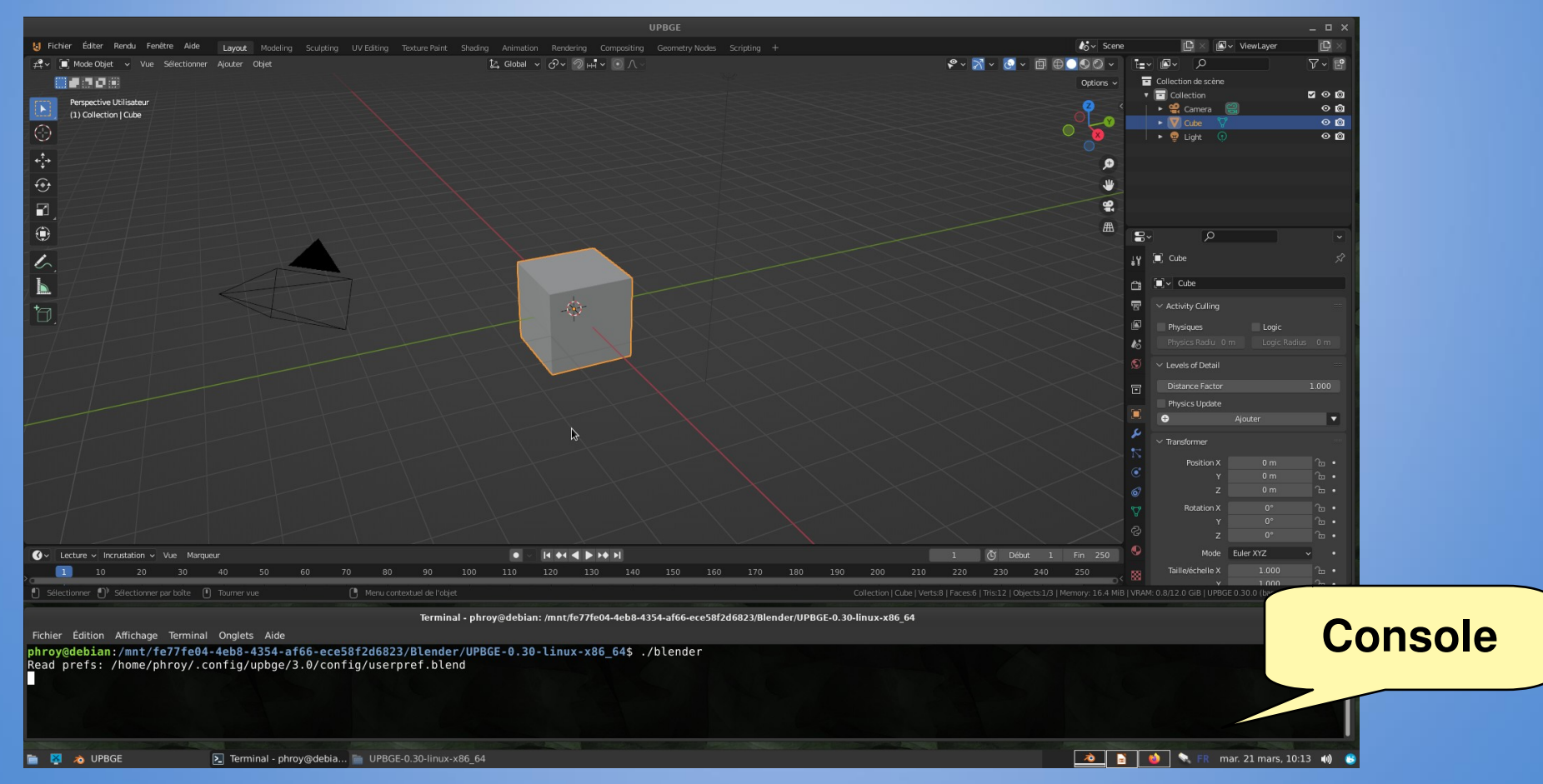

#### 4. Définir le game play (règles d'échec et de réussite)

Le moteur de jeux UPBGE (UP Blender Game Engine) intègre déjà Blender, donc seul son installation suffit. Lancer UPBGE dans une **console** permet de visualiser les messages (erreurs, sortie standard, ...).

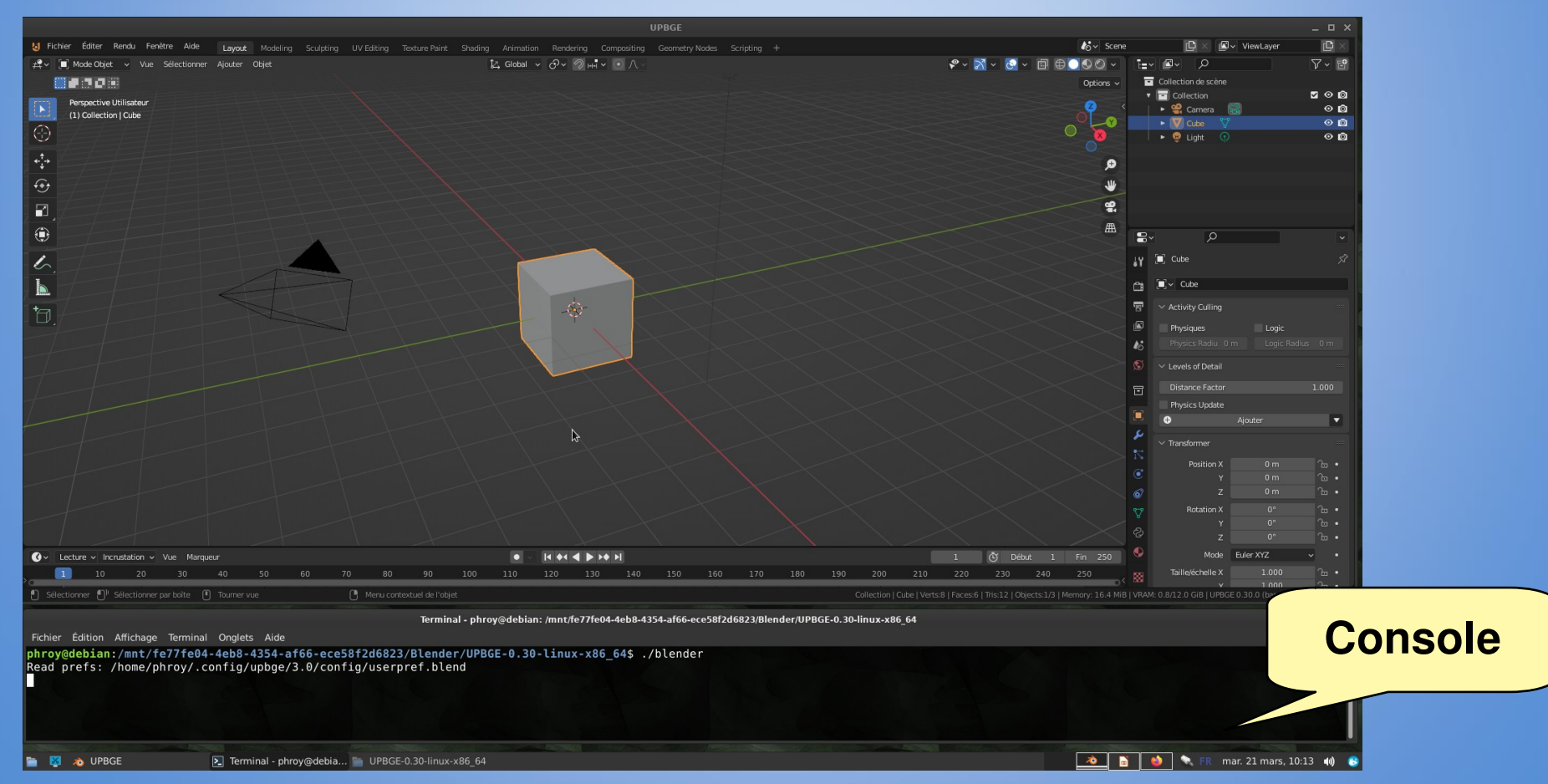

#### 5. Créer la fenêtre de fin

FR

Le moteur de jeux UPBGE (UP Blender Game Engine) intègre déjà Blender, donc seul son installation suffit. Lancer UPBGE dans une **console** permet de visualiser les messages (erreurs, sortie standard, ...).

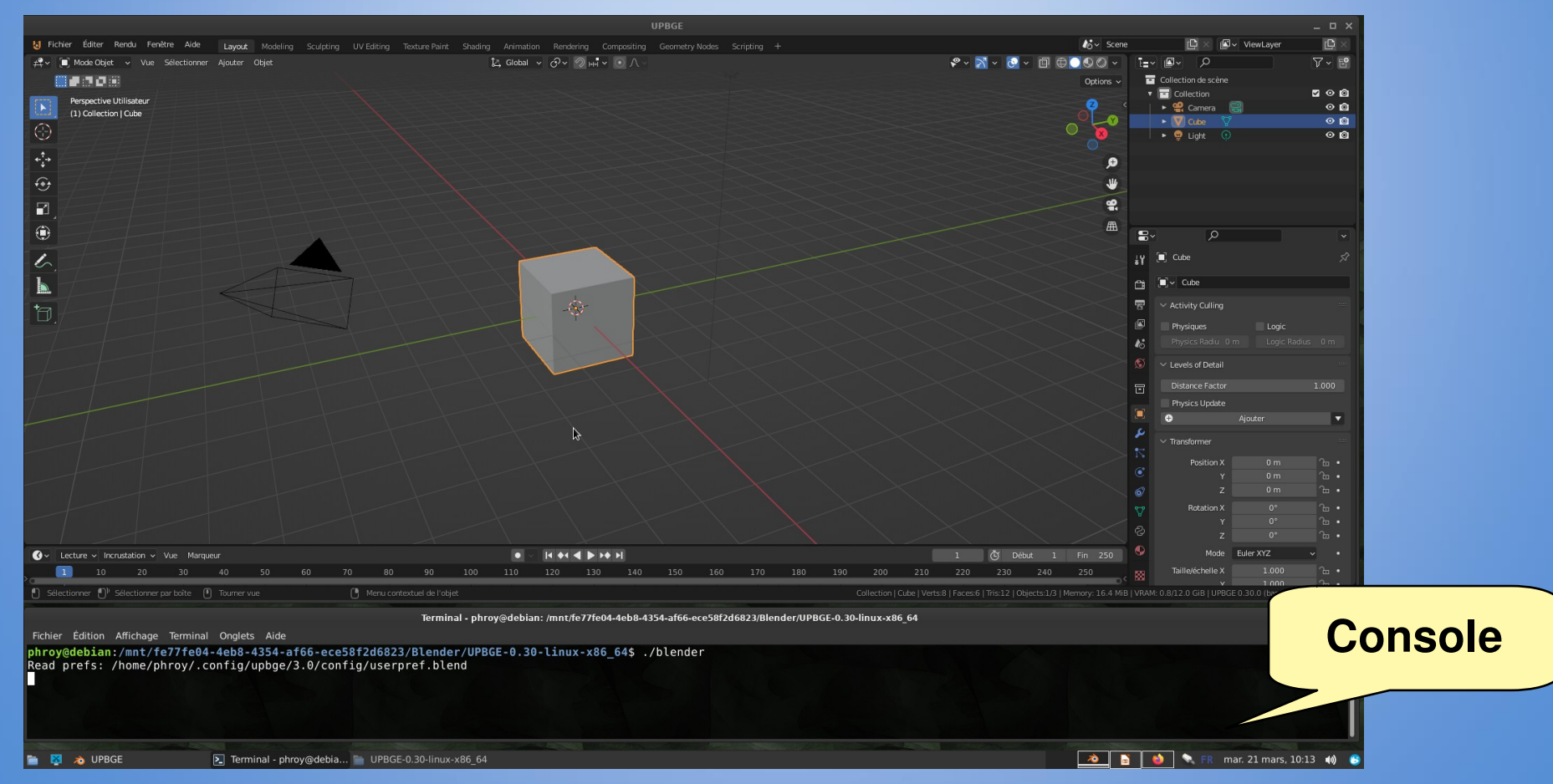

#### 6. Animer la fenêtre de fin par des images-clés

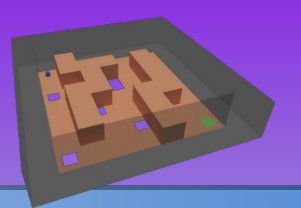

Le moteur de jeux UPBGE (UP Blender Game Engine) intègre déjà Blender, donc seul son installation suffit. Lancer UPBGE dans une **console** permet de visualiser les messages (erreurs, sortie standard, ...).

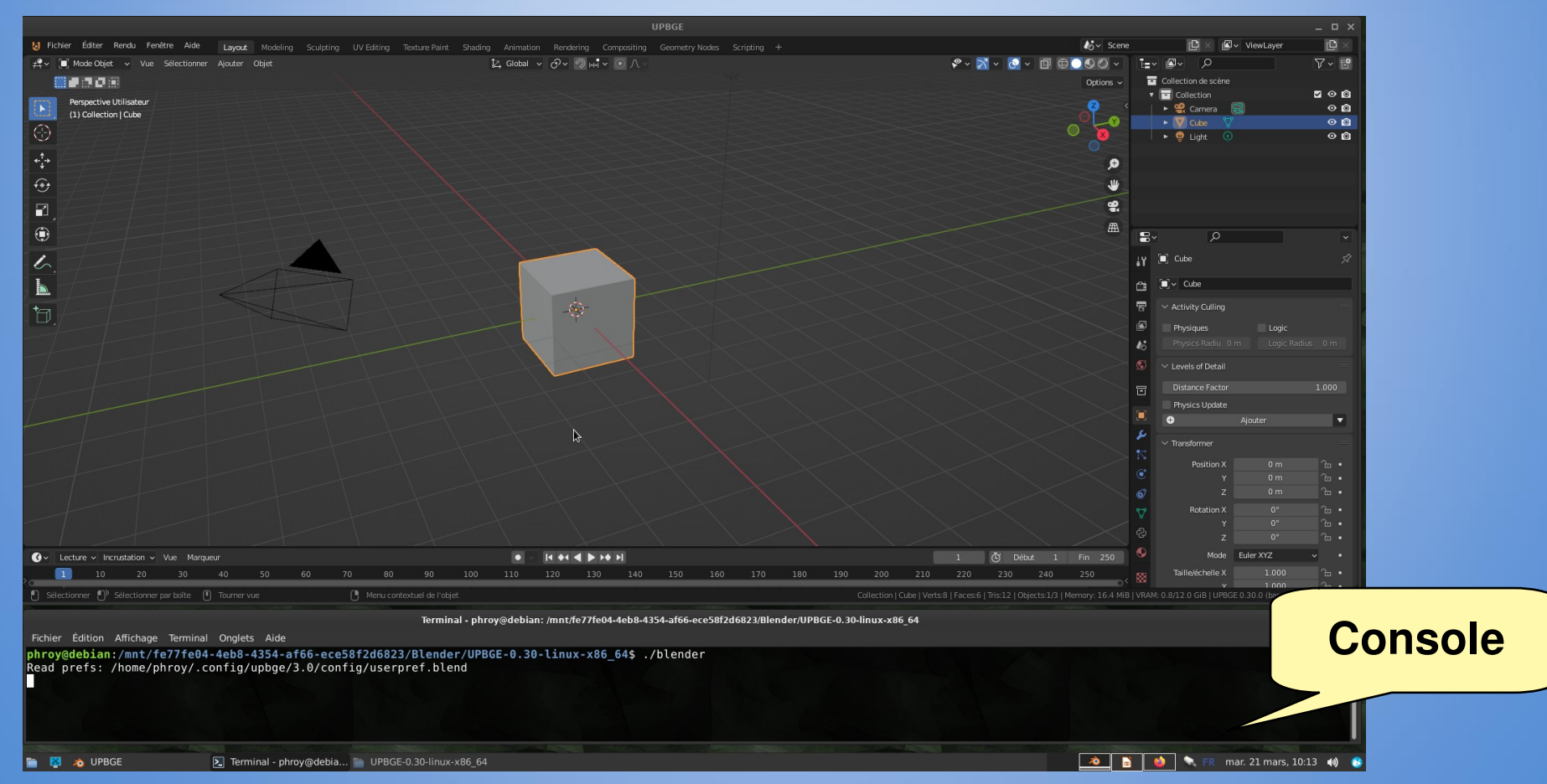

### 7. Fermer la fenêtre de fin par un bouton cliquable

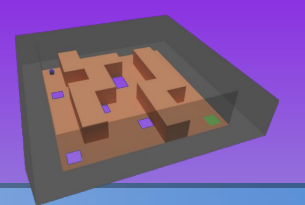

Le moteur de jeux UPBGE (UP Blender Game Engine) intègre déjà Blender, donc seul son installation suffit. Lancer UPBGE dans une **console** permet de visualiser les messages (erreurs, sortie standard, ...).

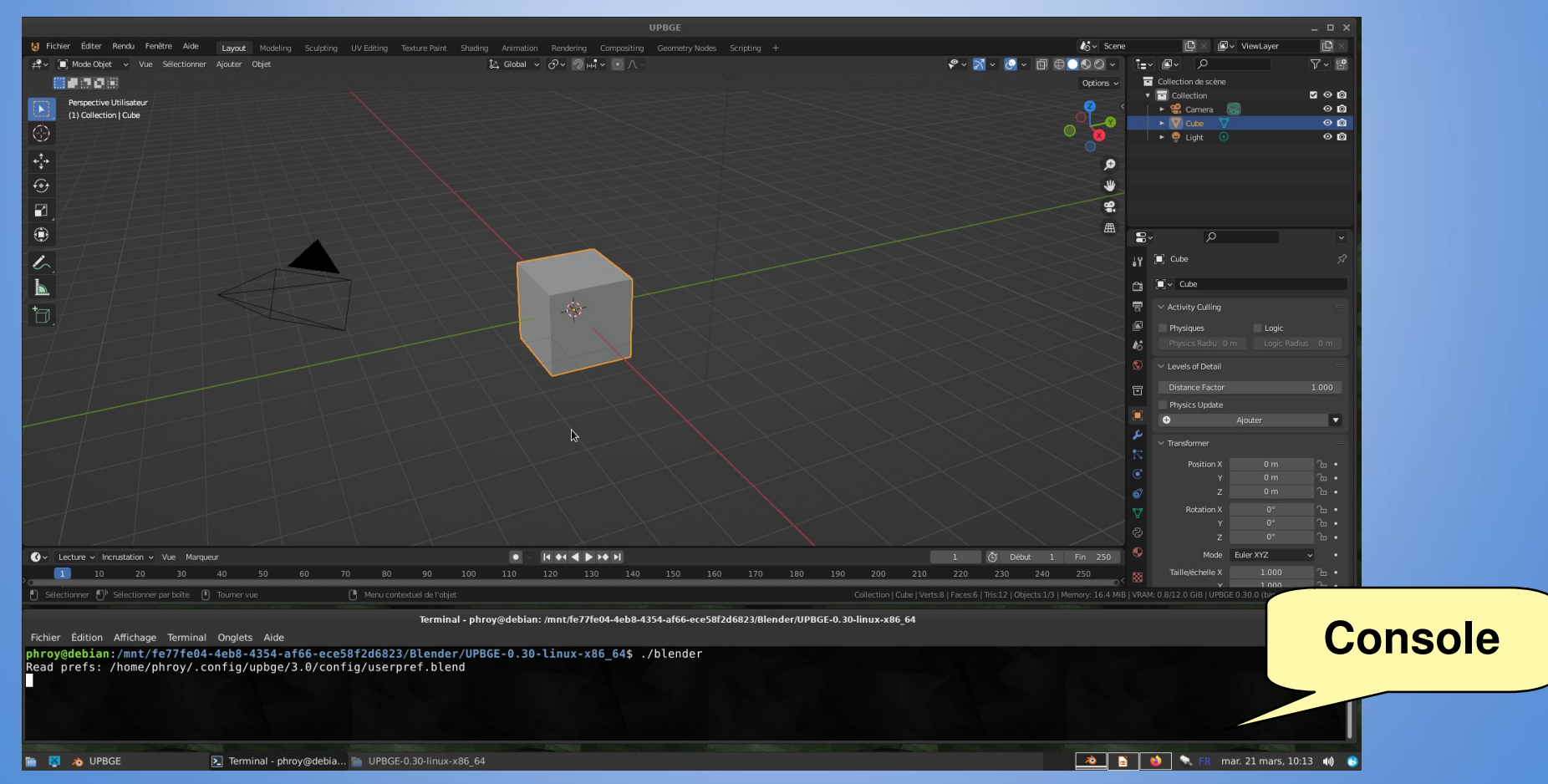

#### Mettre en place l'environnement

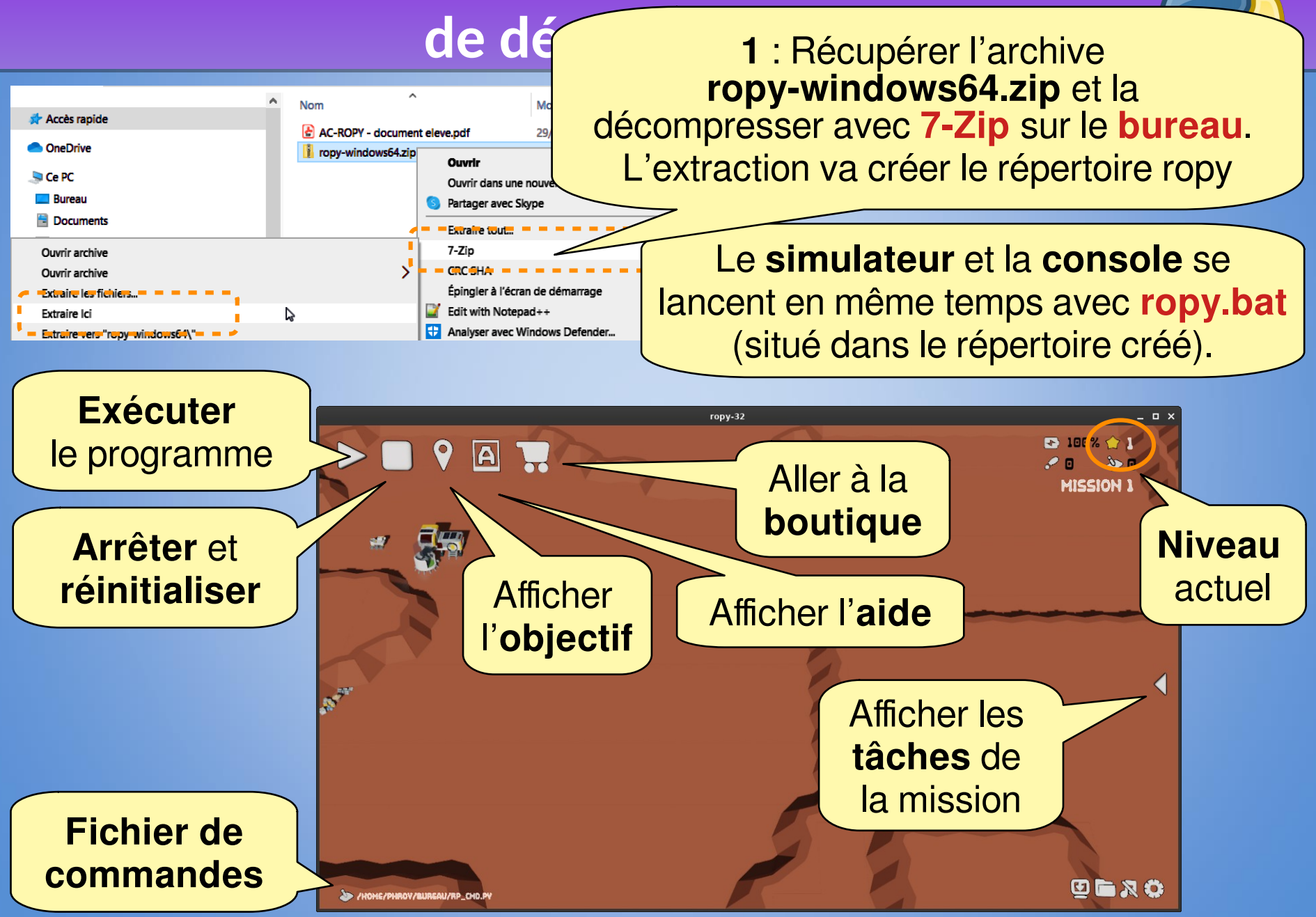

#### Mettre en place l'environnement

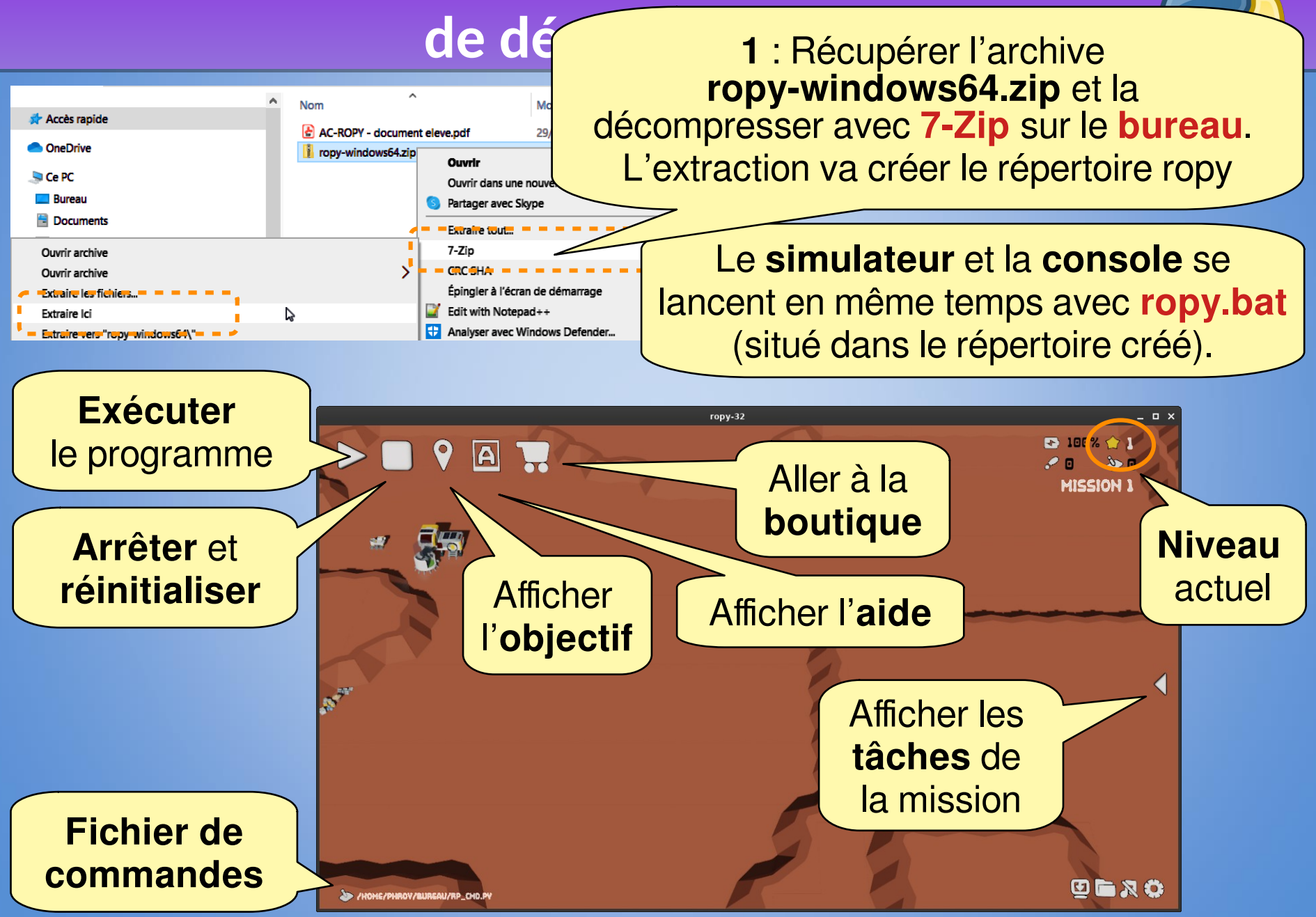

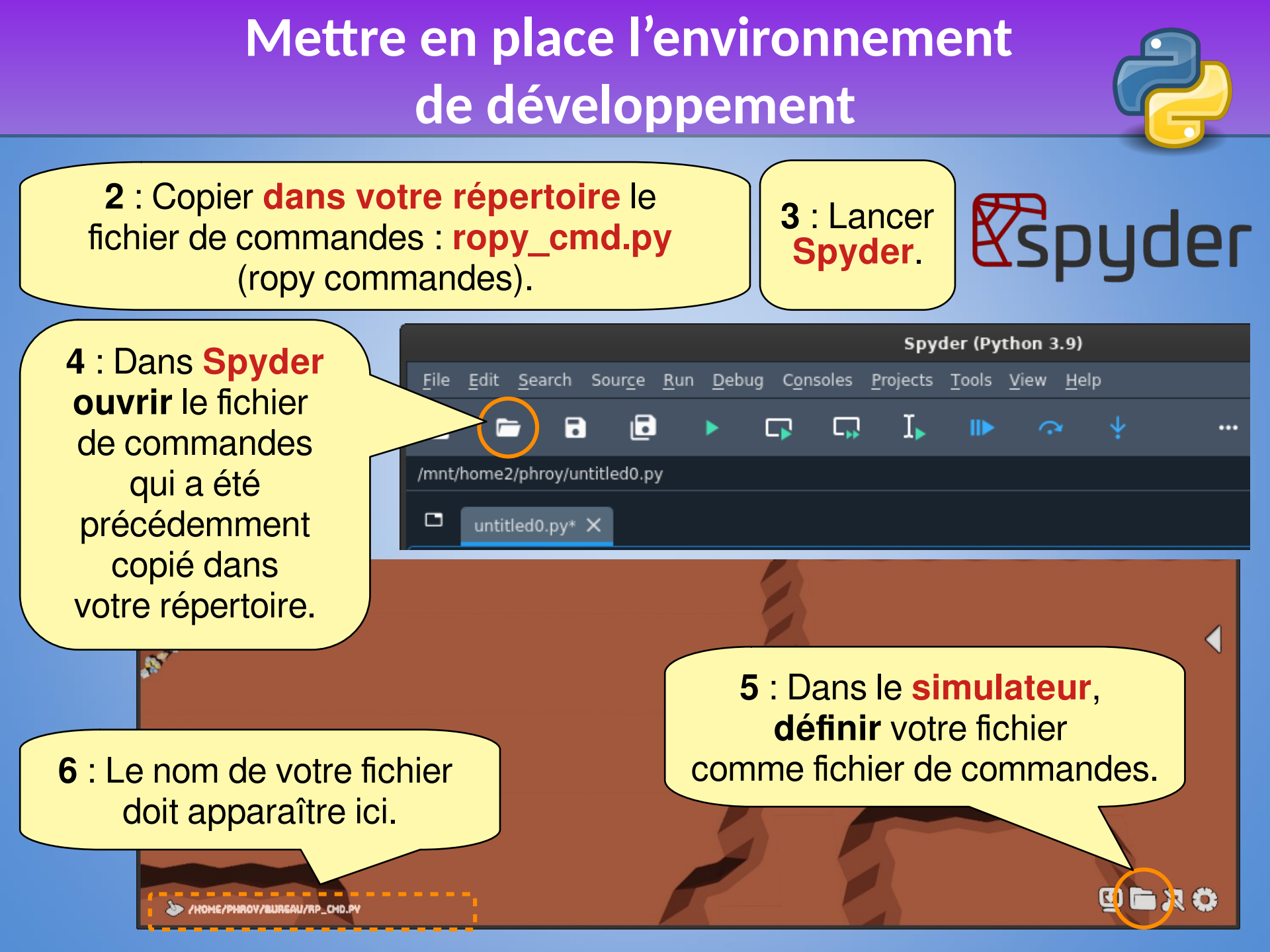

#### Mettre en place l'environnement de développement

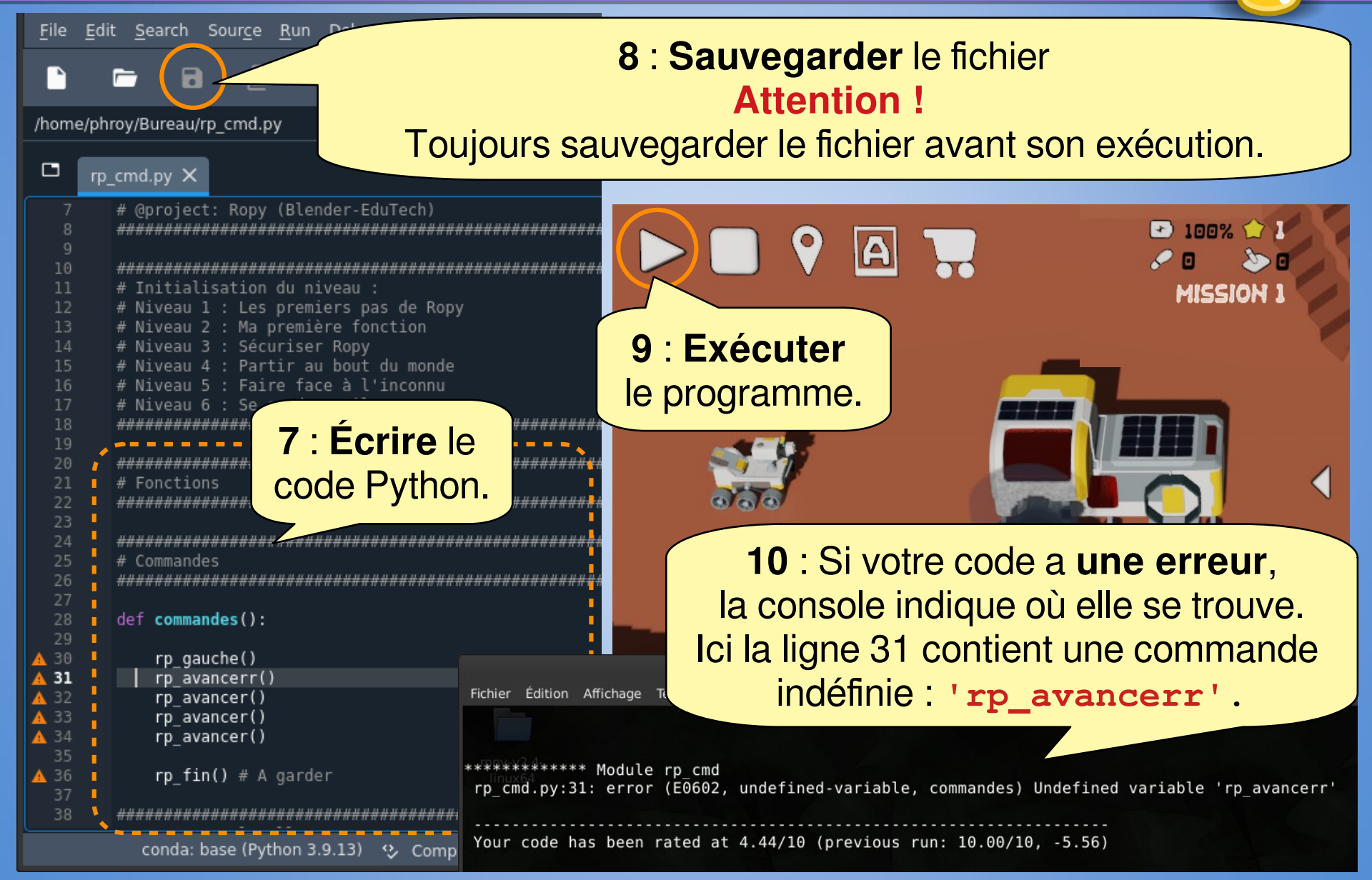

#### Contenu du fichier rp\_cmd.py

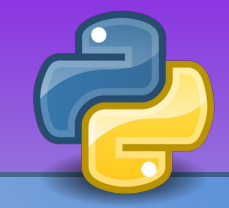

#### Le fichier rp\_cmd.py comporte 4 sections.

import bge # Bibliothèque Blender Game Engine (UPBGE)
import time
from rp lib import \* # Bibliothèque Ropy

#### 

#### 

def commandes():

rp\_gauche()
rp\_avancer()
rp\_avancer()
rp\_avancer()
rp\_avancer()

rp\_fin() # A garder

Le code doit être indenté (décalé sur la droite) avec la touche Tab

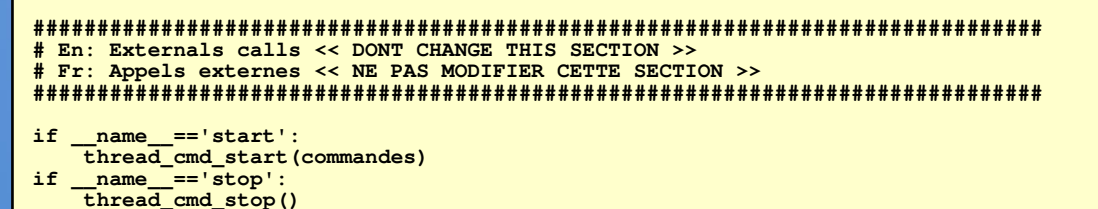

Import des bibliothèques Ne pas modifier cette section

Fonctions : section pour le codage de vos fonctions

**Commandes** : section pour le codage des commandes du robot

La commande rp\_fin() est à conserver.

Appels du simulateur (Blender Game Engine) Ne pas modifier cette section